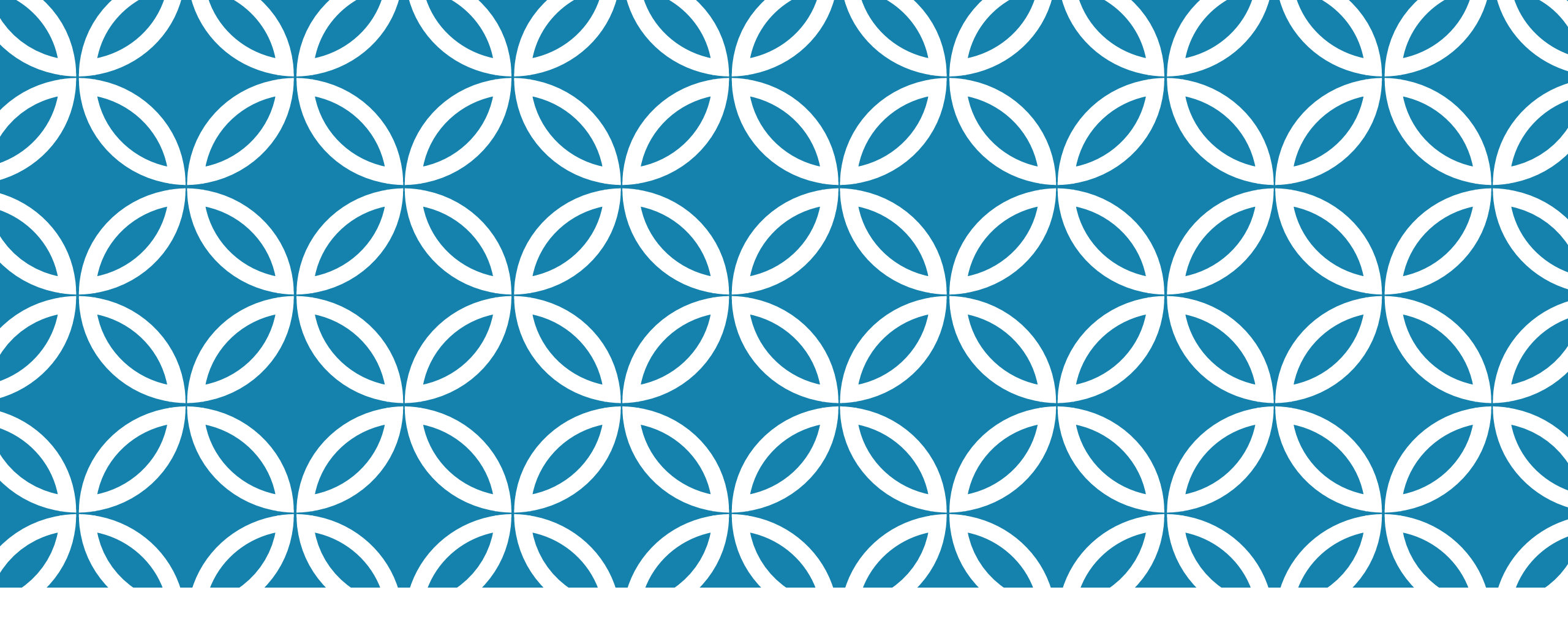

## Everyday Use Excel VBA Codes By : ExcelUnlocked.com

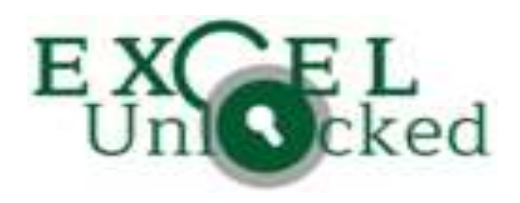

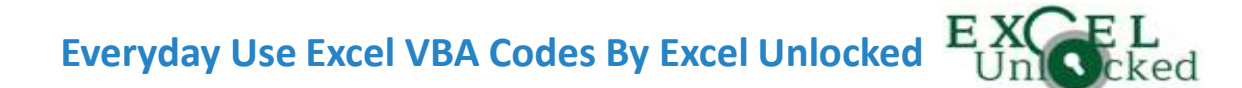

### HOW TO READ AND USE THIS DOCUMENT ???

> Each of the upcoming slides contains VBA codes that would help you to accomplish different tasks in excel.

- > You simply need to copy the VBA Codes and paste it in the VB Editor Window (like the way it is described below):
  - Use keyboard shortcut (Alt + F11) to open the Visual Basic Editor (VBE) Window.
  - In the VBE window, go to 'Insert' tab > 'Module' (see image)
  - Now, copy the code and paste VBA Code in the Code Window.

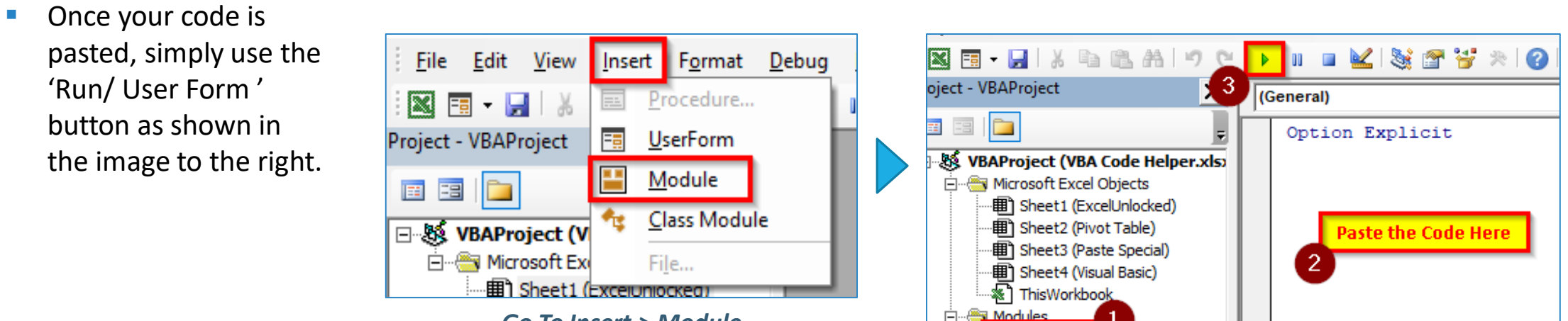

Go To Insert > Module

Paste the VBA Code in window and Run it.

### INDEX **>**

- Hide all the worksheets except active worksheets in Excel
- Unhide or show all the worksheets at one go
- Unprotect all the worksheets in excel at one go
- Protect all the worksheets in excel at one go
- Show or display or turn on the gridlines for all the worksheets at one go
- Hide or remove or turn off the gridlines for all the worksheets at one go
- Reverse the order of the excel worksheets
- Arrange or sort the worksheets in descending order ( $Z \rightarrow A$ )
- Arrange or sort the worksheets in ascending order (A  $\rightarrow$  Z)
- Create Index of worksheets (without hyperlink)
- Create index of worksheets (with hyperlink to sheets)
- Create worksheets based on excel list (without hyperlink)
- Create worksheets based on excel list (with hyperlink to sheets)
- Create worksheets based on excel list (if worksheet is not already created)
- Delete worksheets which are mentioned in the excel list
- Split each excel worksheet into excel file or workbook
- Separate text and number from cell containing both text and numbers
- Create folder based on excel list
- Create new folder for each worksheet in excel with worksheet name

#### E X E L Un Cked

# HIDE ALL THE WORKSHEETS EXCEPT ACTIVE WORKSHEET IN EXCEL

Sub Hide\_All\_WS()

Application.ScreenUpdating = False Dim WS As Worksheet

```
For Each WS In ThisWorkbook.Worksheets
    If WS.Name <> ActiveSheet.Name Then
        WS.Visible = xlSheetHidden
        End If
Next WS
```

Application.ScreenUpdating = True End Sub

- Open the Workbook in which you want to hide worksheets except active sheet.
- Copy the Code from here and paste it in the VBE Editor Window as explained <u>here</u> and Run it.
- As soon as you run this code, excel would hide all the worksheets other than active worksheet.

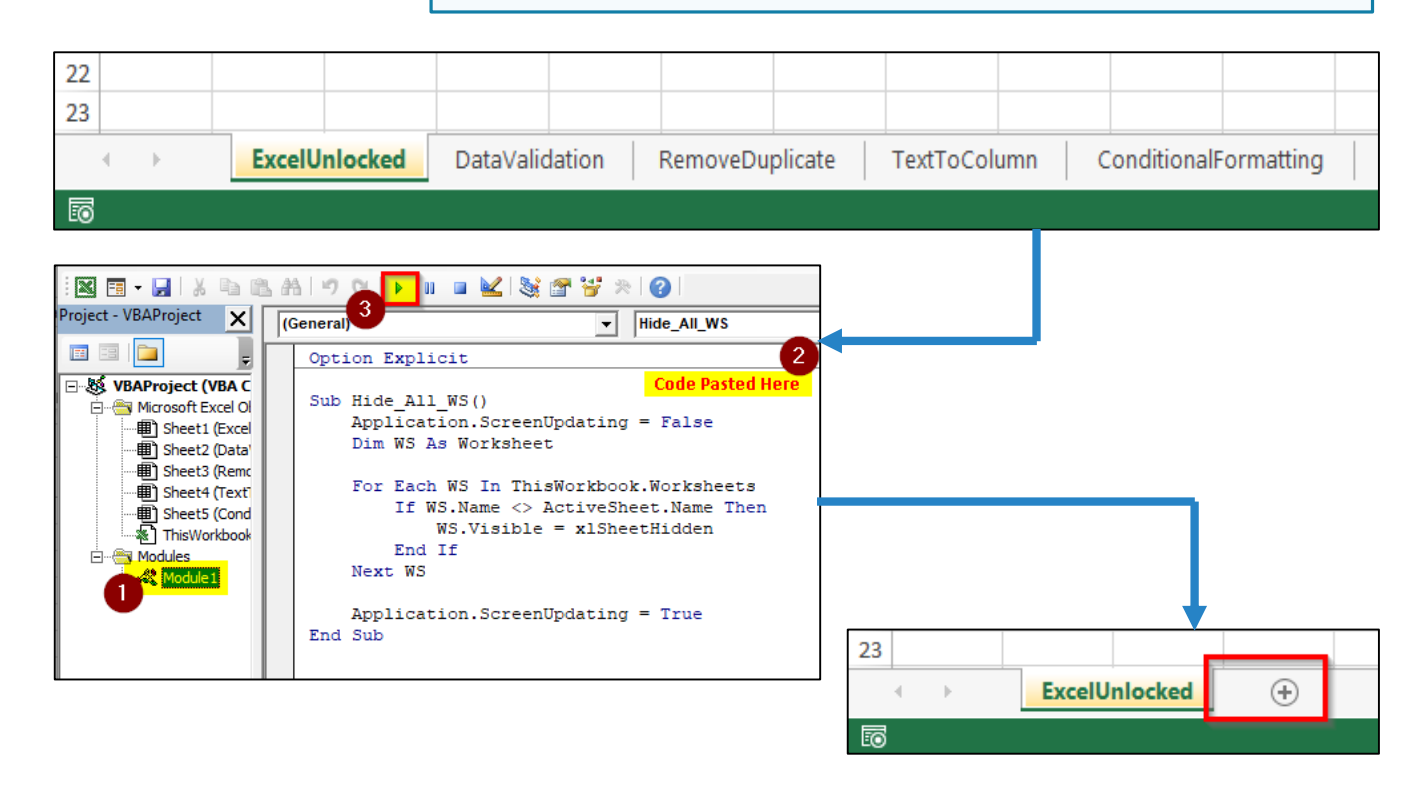

Everyday Use Excel VBA Codes By Excel Unlocked

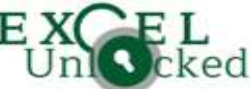

# UNHIDE OR SHOW ALL THE WORKSHEETS IN EXCEL AT ONE GO

```
Sub Unhide_All_WS()
Application.ScreenUpdating = False
Dim WS As Worksheet
```

```
For Each WS In ThisWorkbook.Worksheets
    If WS.Visible = False Then
        WS.Visible = True
    End If
Next WS
```

Application.ScreenUpdating = True End Sub

- Open the Workbook in which you want to unhide the worksheets.
- Copy the Code from here and paste it in the VBE Editor Window as explained <u>here</u> and Run it.
- As soon as you run this code, excel would show/unhide all the hidden worksheets.

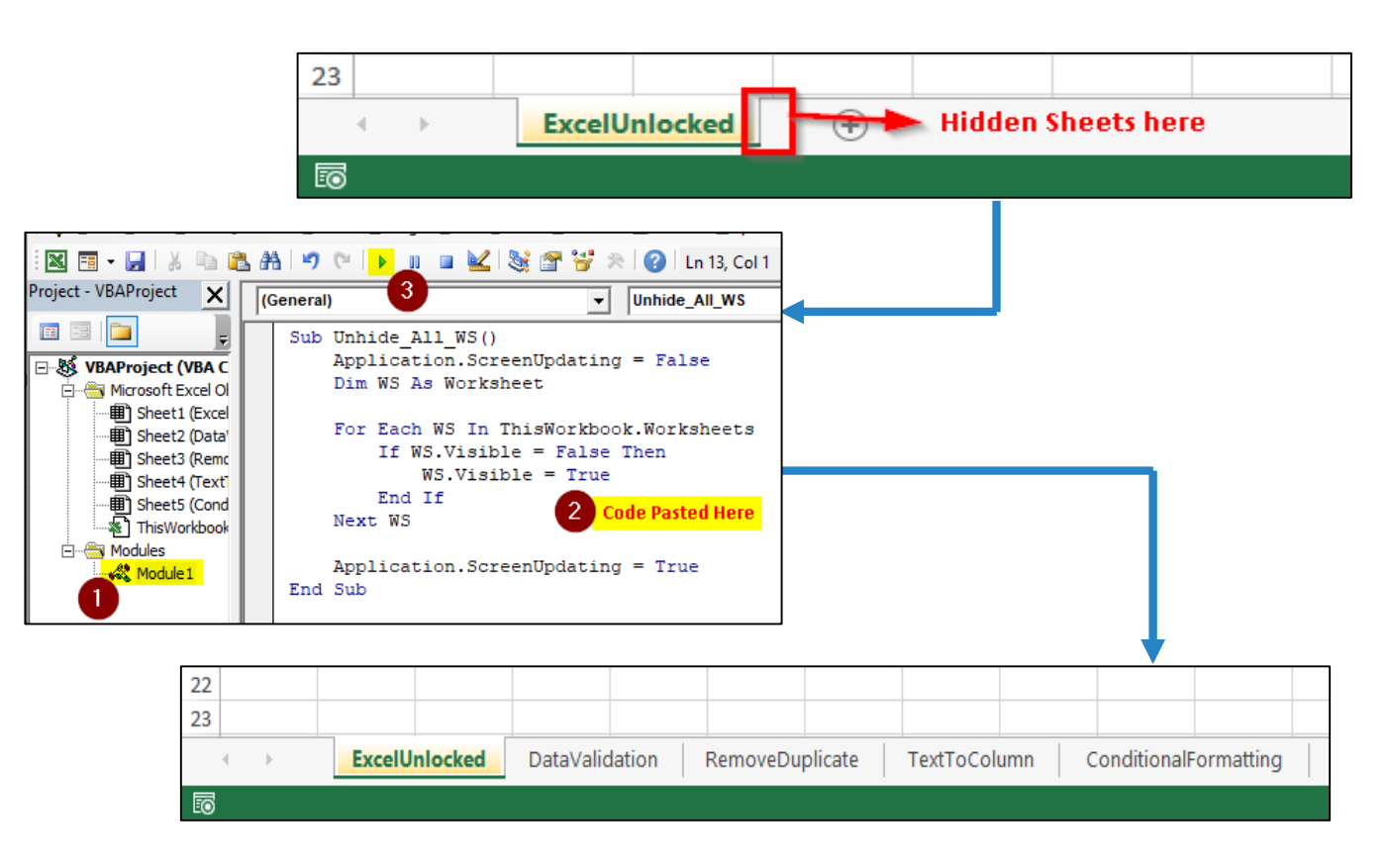

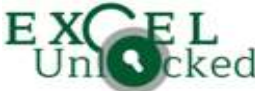

## UNPROTECT ALL THE WORKSHEETS IN EXCEL AT ONE GO USING VBA

```
Sub Unprotect All Sh()
```

Application.ScreenUpdating = False Dim Pwd As String Dim WS As Worksheet

#### **Additional Points for Reading**

- Open the Workbook in which you want to unprotect all the worksheets.
- Copy the Code from here and paste it in the VBE Editor Window as explained <u>here</u> and Run it.
- As soon as you run this code, excel would unprotect all the protected worksheets quickly.

Pwd = VBA.InputBox("Enter Password to Unprotect Worksheet")

```
For Each WS In ThisWorkbook.Worksheets
If WS.ProtectContents = True Then
WS.Unprotect Pwd
End If
Next WS
```

```
Application.ScreenUpdating = True
End Sub
```

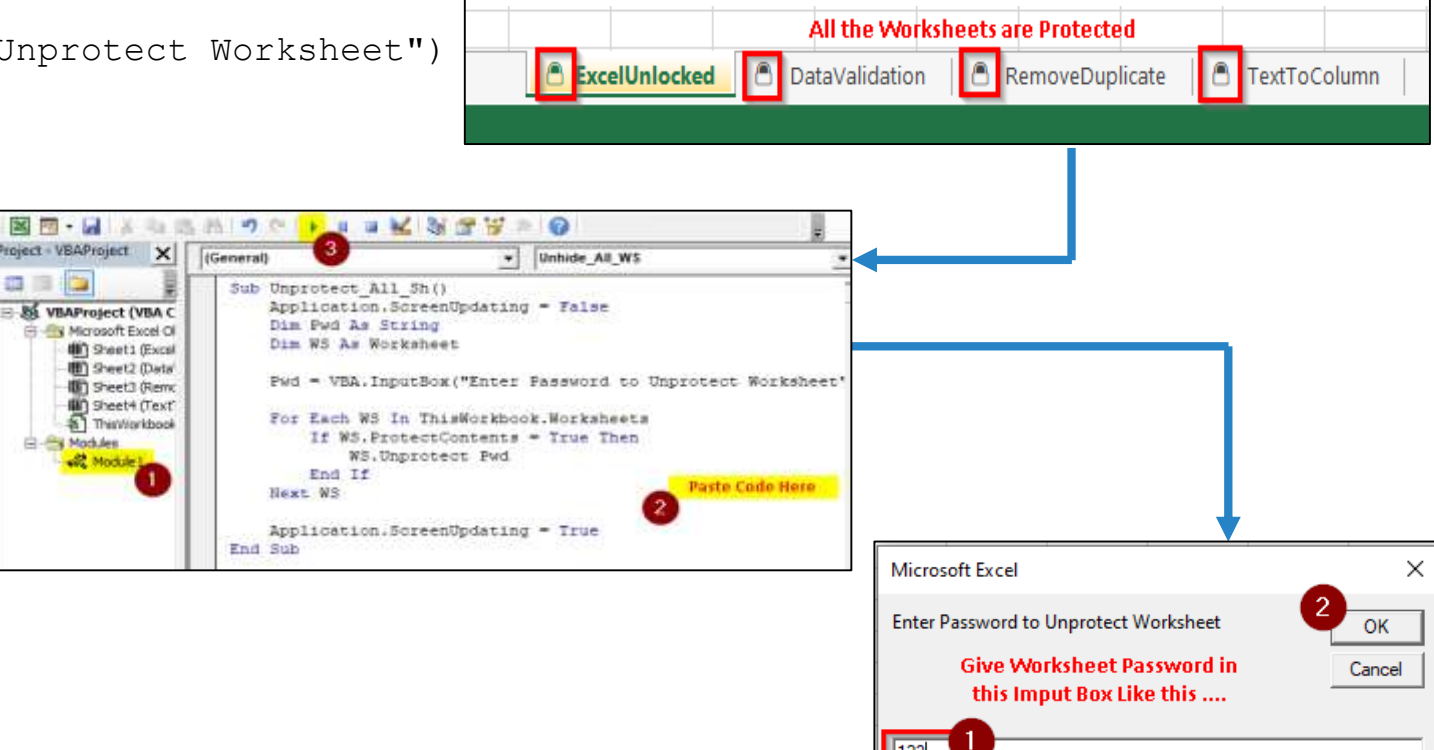

### PROTECT ALL THE WORKSHEETS IN EXCEL AT ONE GO USING VBA

```
Sub Protect_All_Sh()
Application.ScreenUpdating = False
Dim Pwd As String
Dim WS As Worksheet
```

Pwd = VBA.InputBox("Enter Password to Protect Worksheet")

```
For Each WS In ThisWorkbook.Worksheets
    If WS.ProtectContents = False Then
        WS.Protect Pwd
    End If
Next WS
```

```
Application.ScreenUpdating = True
End Sub
```

- Open the Workbook in which you want to unprotect all the worksheets.
- Copy the Code from here and paste it in the VBE Editor Window as explained <u>here</u> and Run it.
- As soon as you run this code, excel would unprotect all the protected worksheets quickly.

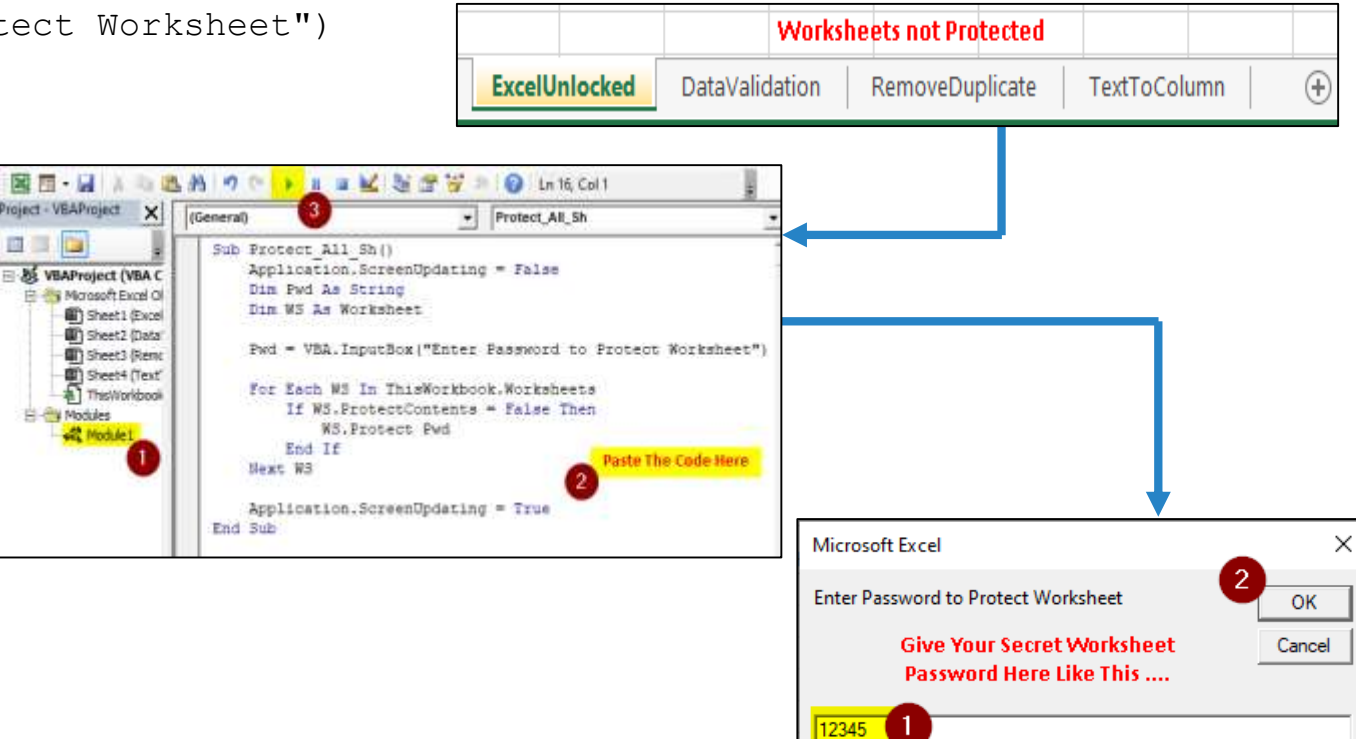

### SHOW OR DISPLAY OR TURN ON GRIDLINES FOR ALL THE WORKSHEETS AT ONE GO

Sub Show Gridlines()

Application.ScreenUpdating = False Dim WS As Worksheet

```
For Each WS In ThisWorkbook.Worksheets
    WS.Activate
    ActiveWindow.DisplayGridlines = True
Next WS
```

Application.ScreenUpdating = True End Sub

- Open the workbook in which you want to show or display the excel gridlines.
- Copy the Code from here and paste it in the VBE Editor Window as explained <u>here</u> and Run it.
- As soon as you run this code, excel would display all the hidden gridlines.

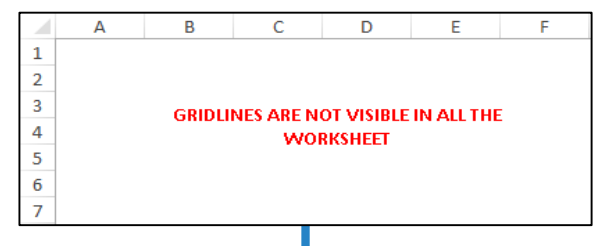

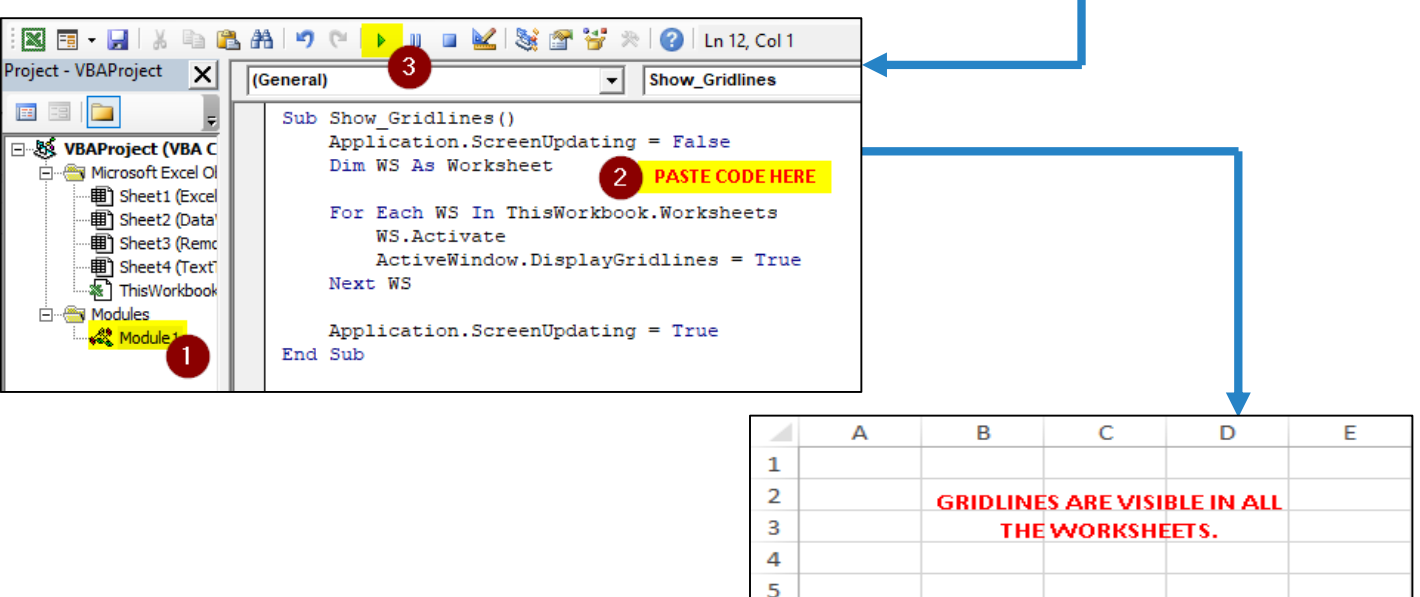

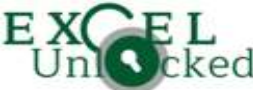

## HIDE OR REMOVE OR TURN OFF GRIDLINES FOR ALL THE WORKSHEETS AT ONE GO

Sub Hide Gridlines()

Application.ScreenUpdating = False Dim WS As Worksheet

```
For Each WS In ThisWorkbook.Worksheets
    WS.Activate
    ActiveWindow.DisplayGridlines = False
Next WS
```

Application.ScreenUpdating = True End Sub

- Open the workbook in which you want to hide the excel gridlines from all the worksheets.
- Copy the Code from here and paste it in the VBE Editor Window as explained <u>here</u> and Run it.
- As soon as you run this code, excel would hide all the visible excel gridlines.

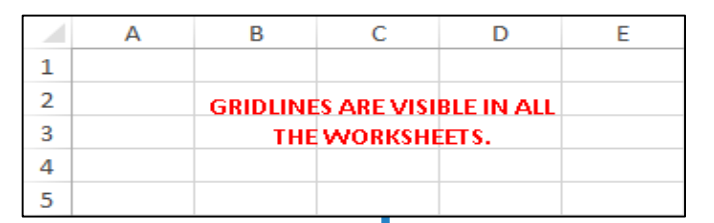

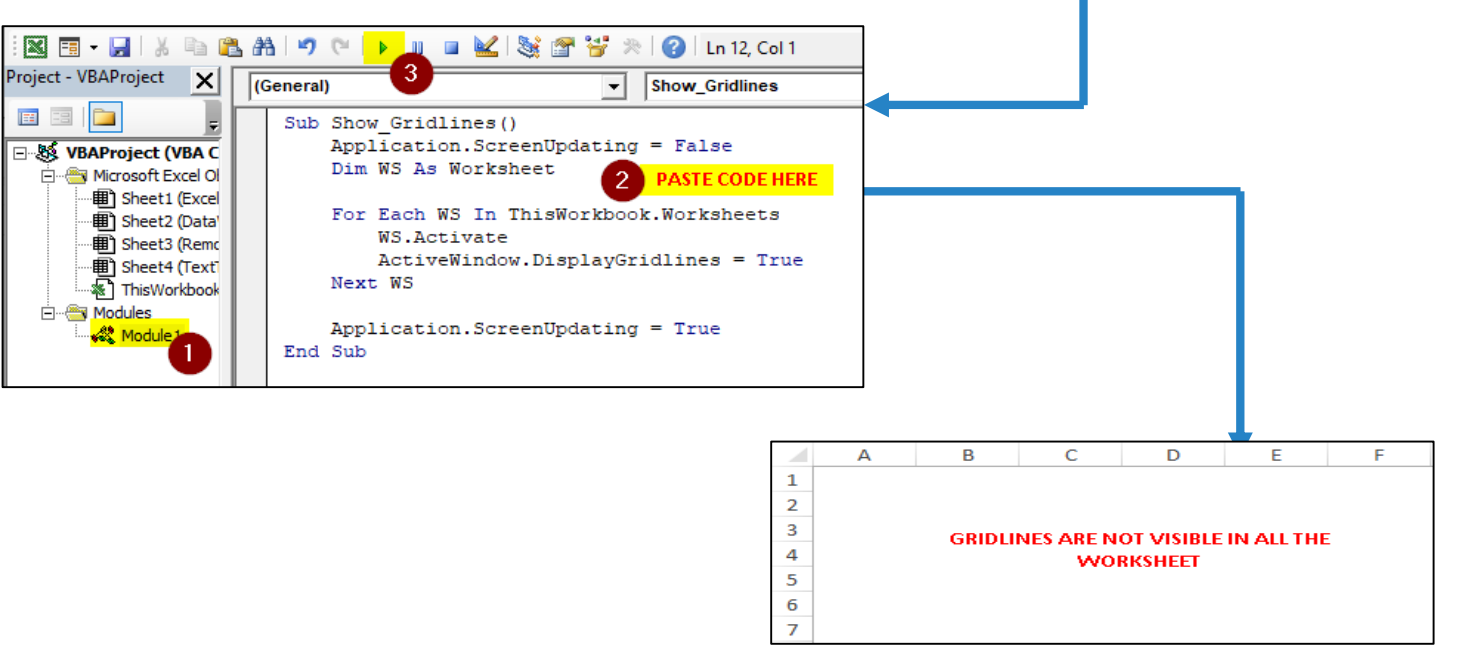

### REVERSE THE ORDER OF WORKSHEETS (FIRST SHEET BECOMES LAST AND SO ON)

```
Sub Revrs_WS_Order()
```

Application.ScreenUpdating = False Dim WS\_Cnt As Long Dim i As Long Dim r As Long

```
WS_Cnt = Worksheets.Count
r = 1
```

```
For i = 1 To WS_Cnt - 1
    Worksheets(WS_Cnt).Move Before:=Worksheets(r)
    r = r + 1
Next i
```

```
Application.ScreenUpdating = True
End Sub
```

### Everyday Use Excel VBA Codes By Excel Unlocked

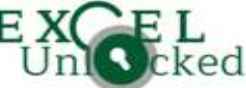

- Open the workbook in which you want to reverse the worksheet order.
- Copy the Code from here and paste it in the VBE Editor Window as explained <u>here</u> and Run it.
- As soon as you run this code, excel would move first sheet to last and likewise arrange other worksheets.

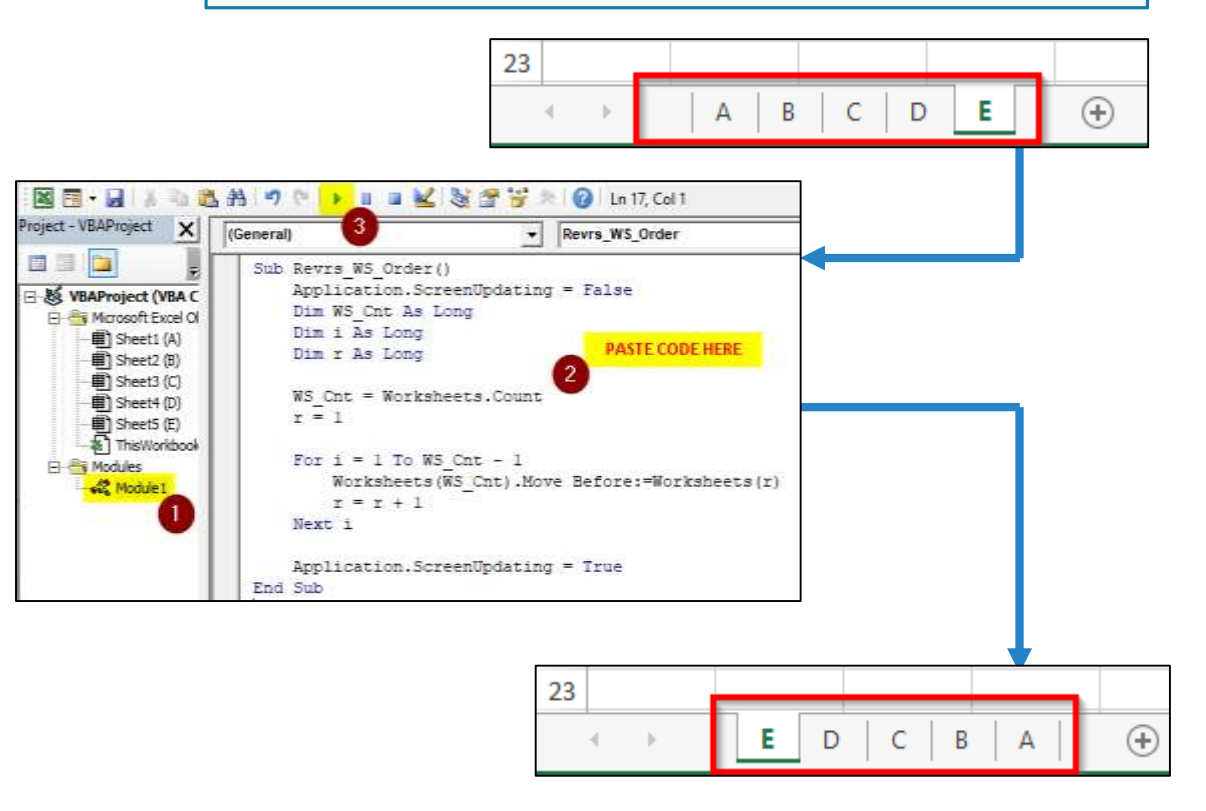

## **ARRANGE OR SORT THE WORKSHEETS IN DESCENDING ORDER (Z TO A)**

```
Sub Sort WS Descending ZA()
    Application.ScreenUpdating = False
    Dim Sh Cnt As Long
    Dim i As Long
   Dim r As Long
    Dim z As Long
    Sh Cnt = Worksheets.Count
    z = 1
    For i = 1 To Sh Cnt - 1
        z = z + 1
        For r = z To Sh Cnt
            If Worksheets(r).Name > Worksheets(i).Name Then
                Worksheets(r).Move Before:=Worksheets(i)
            End If
        Next r
   Next i
```

```
Application.ScreenUpdating = True
End Sub
```

- Open the workbook in which you want to arrange the worksheets in descending order.
- Copy the Code from here and paste it in the VBE Editor Window as explained here and Run it.
- As soon as you run this code, excel would arrange the worksheets from Z to A (based on the sheet names)

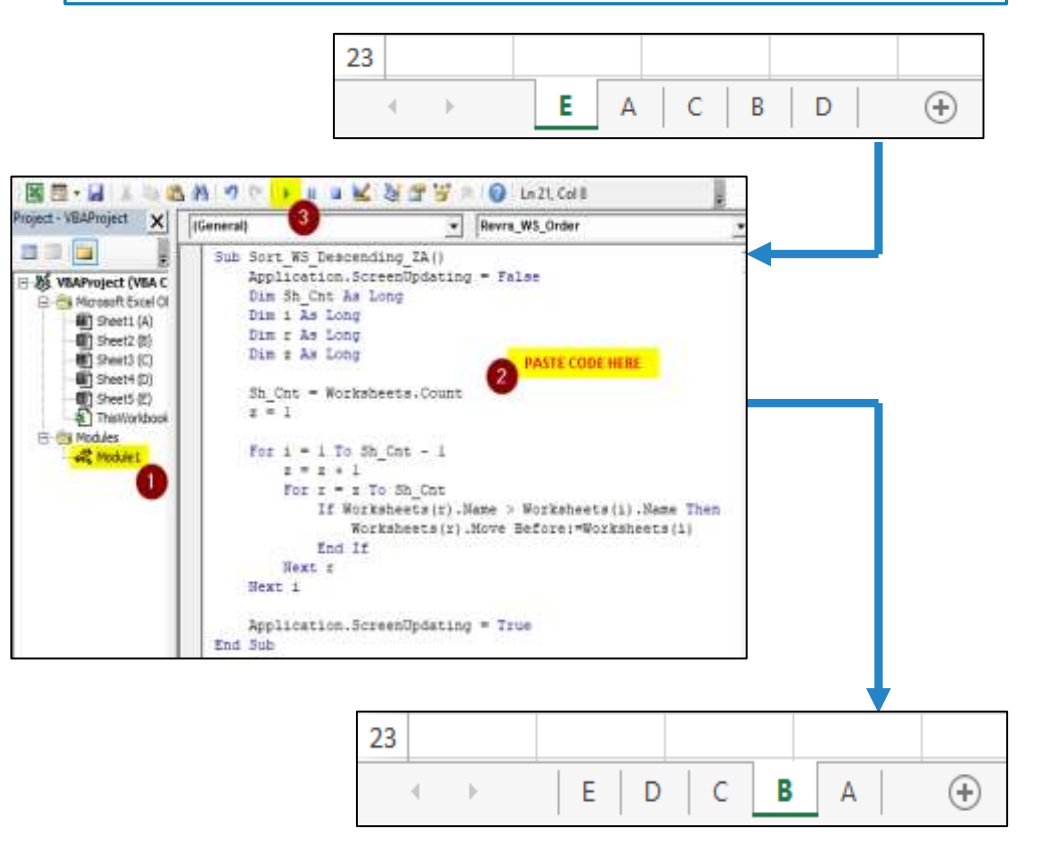

## **ARRANGE OR SORT THE WORKSHEETS IN** ASCENDING ORDER (A TO Z)

```
Sub Sort WS Ascending AZ()
    Application.ScreenUpdating = False
    Dim Sh Cnt As Long
    Dim i As Long
   Dim r As Long
    Dim z As Long
    Sh Cnt = Worksheets.Count
    z = 1
    For i = 1 To Sh Cnt - 1
        z = z + 1
        For r = z To Sh Cnt
            If Worksheets(r).Name < Worksheets(i).Name Then
                Worksheets(r).Move Before:=Worksheets(i)
            End If
        Next r
   Next i
```

```
Application.ScreenUpdating = True
End Sub
```

- Open the workbook in which you want to arrange the worksheets in ascending order.
- Copy the Code from here and paste it in the VBE Editor Window as explained here and Run it.
- As soon as you run this code, excel would arrange the worksheets from A to Z (based on the sheet names)

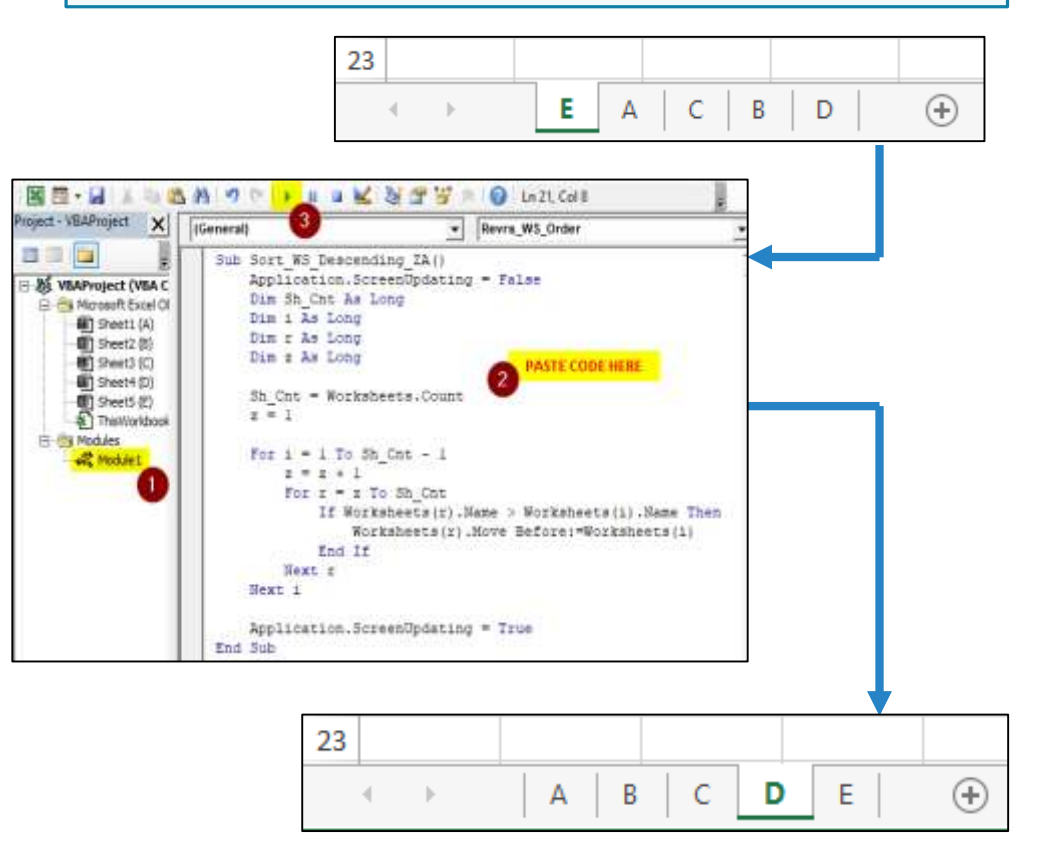

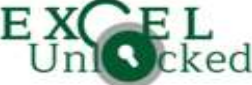

### **CREATE INDEX OF WORKSHEETS USING VBA** (WITHOUT HYPERLINK)

```
Sub Index Wthout Link()
   Application.ScreenUpdating = False
    Dim WS Cnt As Long
    Dim i As Long
    Dim Sh Name As String
```

```
Sh Name = InputBox("Give a Name to Index Worksheet")
WS Cnt = Worksheets.Count
Worksheets.Add Before:=Sheets(1)
Worksheets(1).Name = Sh Name
```

```
For i = 1 To WS Cnt
    Sheets(1).Range("A" & i).Value = Worksheets(i + 1).Name
Next i
```

```
VBA.MsgBox "Index Created with Sheet Name " & Sh Name
   Application.ScreenUpdating = True
End Sub
```

- Open the workbook in which you want to create index of worksheets (without hyperlink).
- Copy the Code from here and paste it in the VBE Editor Window as explained here and Run it.
- You would be asked to write the Index Worksheet name. Enter the name of your choice and press OK to created an Index.

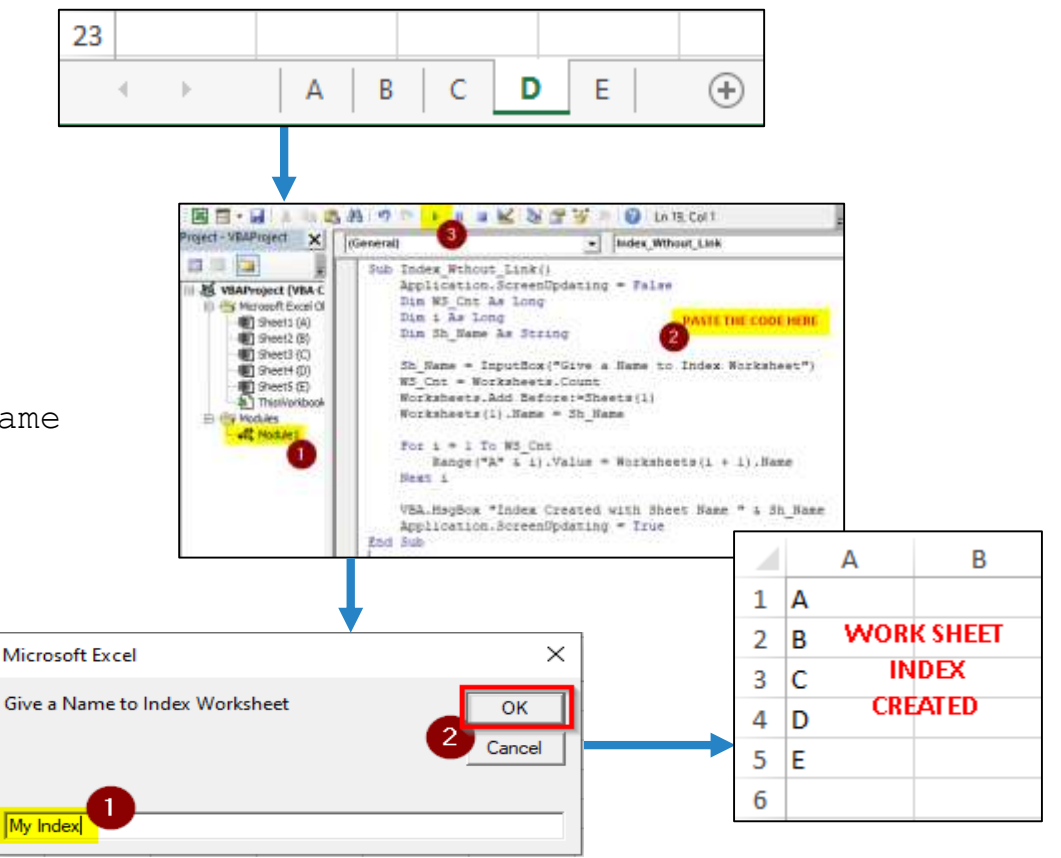

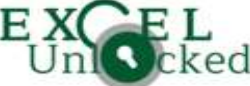

### **CREATE INDEX OF WORKSHEETS USING VBA** (WITH HYPERLINK TO SHEETS)

```
Sub Index With Link()
   Application.ScreenUpdating = False
    Dim WS Cnt As Long
    Dim i As Long
    Dim Sh Name As String
```

```
Sh Name = InputBox("Give a Name to Index Worksheet")
WS Cnt = Worksheets.Count
Worksheets.Add Before:=Sheets(1)
Worksheets(1).Name = Sh Name
```

```
For i = 1 To WS Cnt
    Sheets(1).Range("A" & i).Value = Worksheets(i + 1).Name
    Sheets(1).Range("A" & i).Hyperlinks.Add
       Anchor:=Sheets(1).Range("A" & i), Address:="",
        SubAddress:="'" & Sheets(1).Range("A" & i).Value & "'!A1"
```

Next i

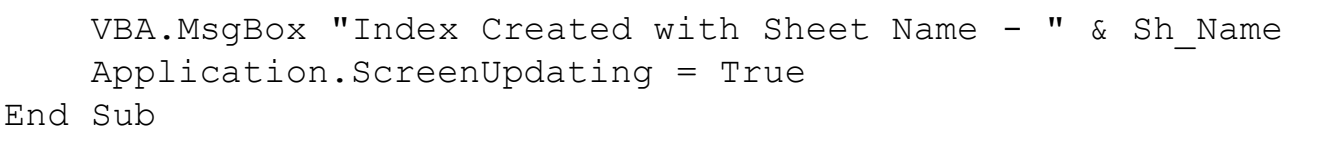

- Open the workbook in which you want to create index of worksheets (with hyperlink).
- Copy the Code from here and paste it in the VBE Editor Window as explained here and Run it.
- You would be asked to write the Index Worksheet name. Enter the name of your choice and press OK to created an Index.

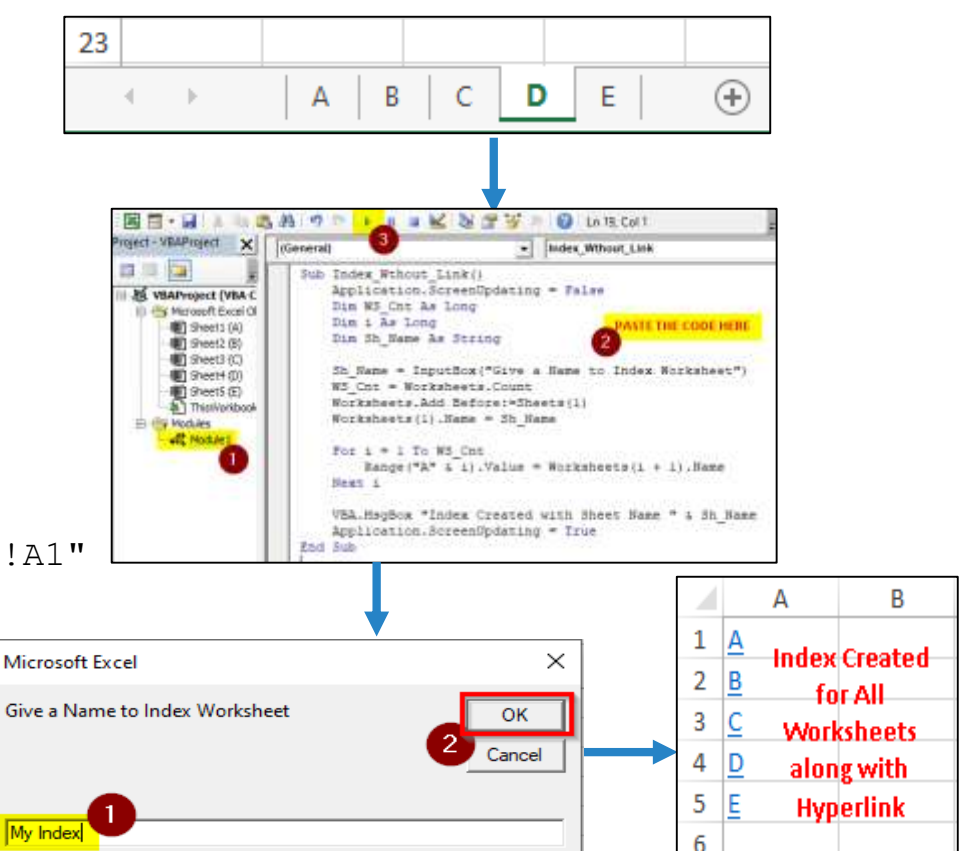

#### EXCEL Unocked

## CREATE WORKSHEETS BASED ON EXCEL LIST (WITHOUT HYPERLINK)

```
Sub Create_WS_Wthot_Link()
Application.ScreenUpdating = False
Dim LstCell As Long
Dim i As Long
```

```
LstCell = ActiveSheet.Range("A1").End(xlDown).Row
```

```
For i = 1 To LstCell
Worksheets.Add After:=Worksheets(Sheets.Count)
ActiveSheet.Name = Worksheets(1).Range("A" & i).Value
Next i
```

```
Application.ScreenUpdating = True
End Sub
```

Make sure that the excel list is in cell A1, Also the worksheet containing list should be an active worksheet.

23

-

My Index

- Open the workbook in which you want to create worksheets based on excel list (without hyperlink).
- Copy the Code from here and paste it in the VBE Editor Window as explained <u>here</u> and Run it.
- You would notice that excel creates different worksheets for each of the names in excel sheet.

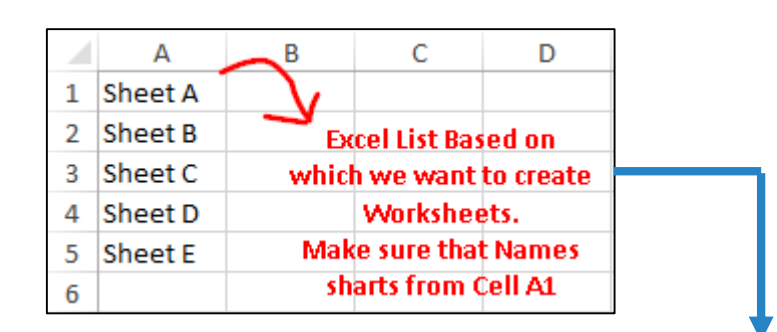

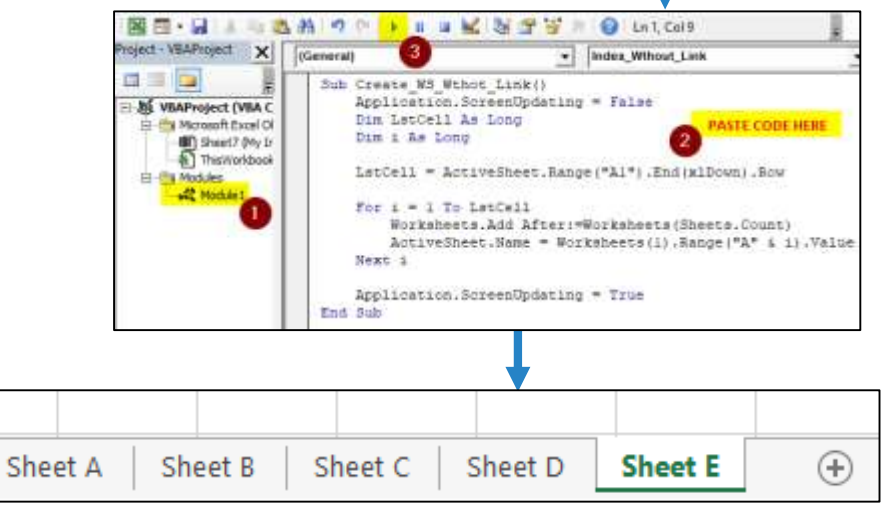

### **CREATE WORKSHEETS BASED ON EXCEL LIST** (WITH HYPERLINK TO SHEETS)

```
Sub Create WS With Link()
    Application.ScreenUpdating = False
    Dim LstCell As Long
    Dim i As Long
```

```
LstCell = Range("A1").End(xlDown).Row
```

```
For i = 1 To LstCell
    Worksheets, Add After:=Worksheets(Sheets, Count)
    ActiveSheet.Name = Worksheets(1).Range("A" & i).Value
    Worksheets(1).Range("A" & i).Hyperlinks.Add
       Anchor:=Worksheets(1).Range("A" & i), Address:="",
       SubAddress:="'" & Worksheets(1).Range("A" & i)
       .Value & "'!A1"
Next i
Worksheets(1).Activate
```

23

4 - F

```
Application.ScreenUpdating = True
End Sub
```

Make sure that the excel list is in cell A1, Also the worksheet containing list should be an active worksheet.

- Open the workbook in which you want to create worksheets based on excel list (with hyperlink).
- Copy the Code from here and paste it in the VBE Editor Window as explained here and Run it.
- You would notice that excel creates different worksheets for each of the names in excel sheet. It also creates hyperlink in Index.

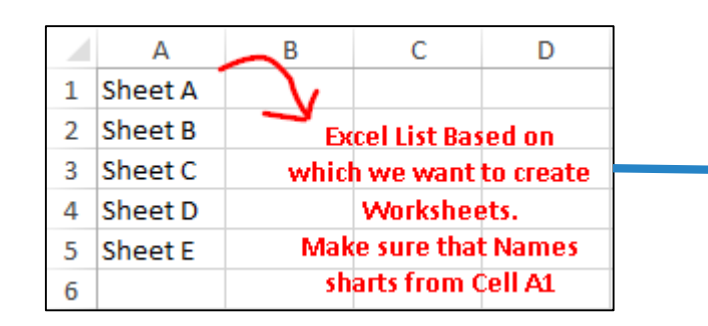

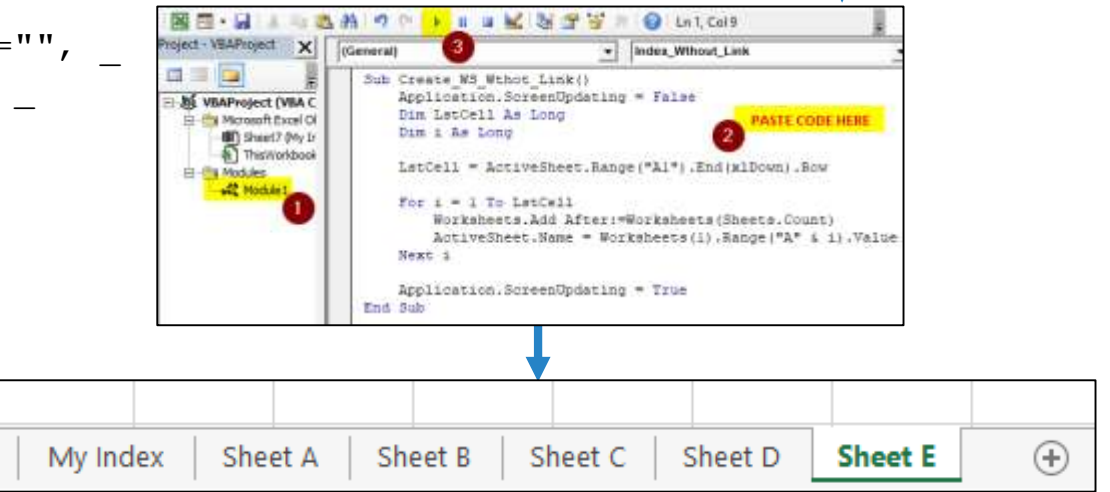

### CREATE WORKSHEETS BASED ON EXCEL LIST IF WORKSHEET IS NOT ALREADY CREATED

Sub Crt\_Sh\_If\_DoentExst()
Application.ScreenUpdating = False
Dim i As Long
Dim WS As Worksheet
Dim LstCell As Long

Make sure that the excel list is in cell A1, Also the worksheet containing list should be an active worksheet.

23

4

My Index

```
LstCell = Worksheets(1).Range("A1").End(xlDown).Row
```

```
For i = 1 To LstCell
For Each WS In ThisWorkbook.Worksheets
If Worksheets(1).Range("A" & i).Value = WS.Name
Then GoTo NextOne
Next WS
Worksheets.Add After:=Worksheets(Worksheets.Count)
ActiveSheet.Name = Worksheets(1).Range("A" & i).Value
NextOne:
Next i
Worksheets(1).Activate
```

```
Application.ScreenUpdating = True
```

End Sub

- Open the workbook in which you want to create worksheets based on excel list (without hyperlink).
- Copy the Code from here and paste it in the VBE Editor Window as explained <u>here</u> and Run it.
- You would notice that excel creates different worksheets for each of the names in excel sheet.

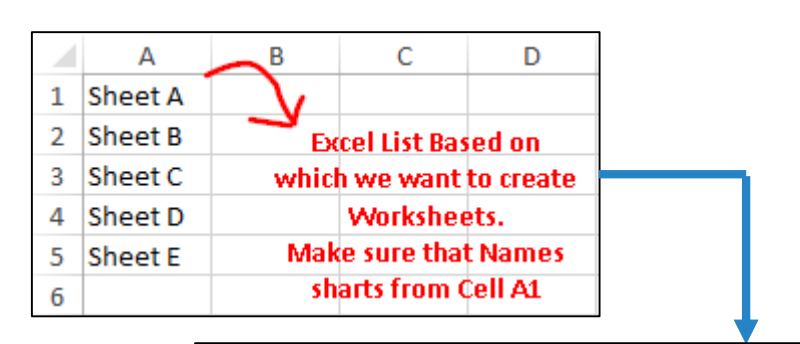

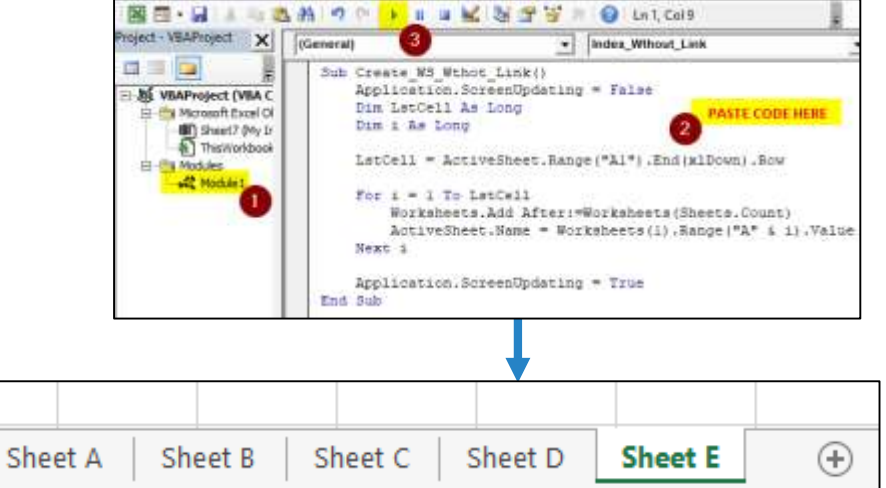

### Everyday Use Excel VBA Codes By Excel Unlocked

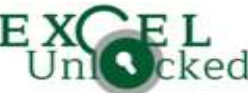

## DELETE WORKSHEET WHICH ARE MENTIONED IN AN EXCEL LIST

```
Sub Del_WS_From_List()
Application.ScreenUpdating = False
Application.DisplayAlerts = False
Dim WS As Worksheet
Dim i As Long
Dim LstCell As Long
```

```
LstCell = Worksheets(1).Range("A1").End(xlDown).Row
```

```
For i = 1 To LstCell
For Each WS In ThisWorkbook.Worksheets
If Worksheets(1).Range("A" & i).Value = WS.Name
Then WS.Delete
Next WS
Next i
Application.DisplayAlerts = True
Deplication.Comparedation = True
```

```
Application.ScreenUpdating = True
```

End Sub

Make sure that the excel list is in cell A1, Also the worksheet containing list should be an active worksheet.

- You have an excel list containing names of the worksheets, and you want to delete those worksheets.
- Simply, copy the Code from here and paste it in the VBE Editor Window as explained <u>here</u> and Run it.
- As a result, excel would delete the worksheet based on the excel list

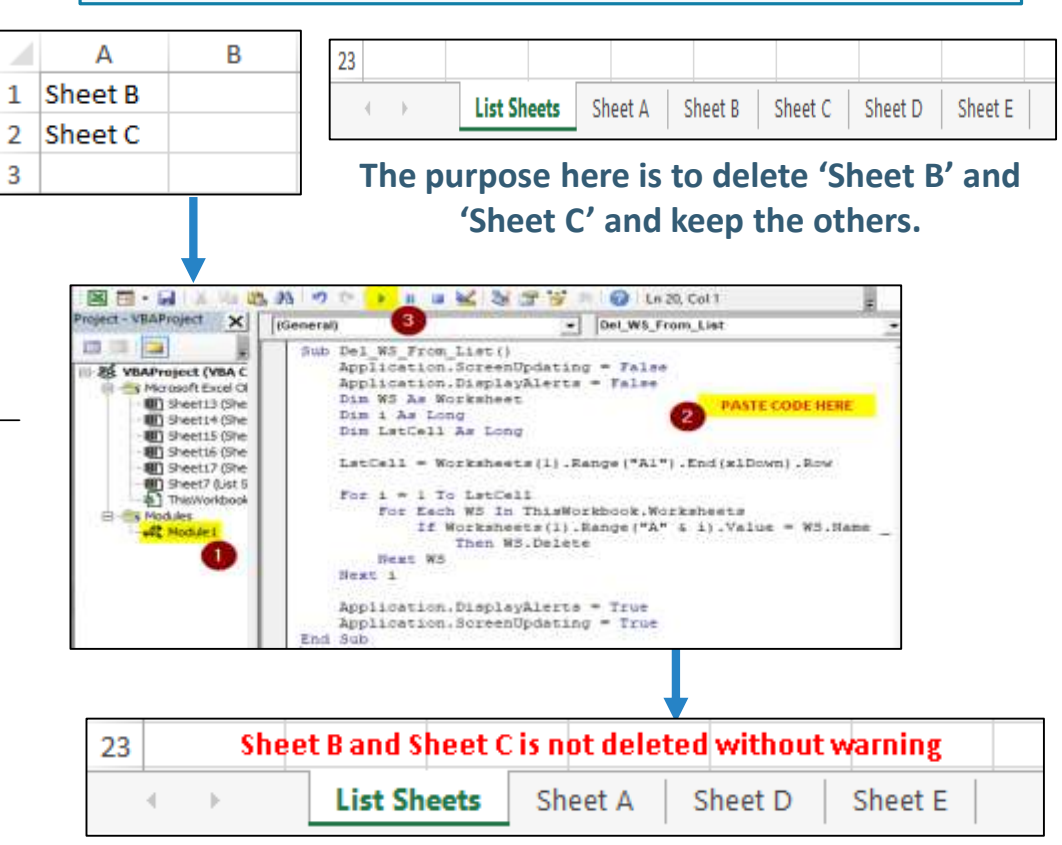

Everyday Use Excel VBA Codes By Excel Unlocked

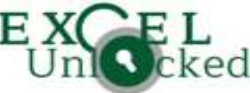

### SPLIT EACH EXCEL WORKSHEET INTO SEPARATE EXCEL FILE OR WORKBOOK

```
Sub Split WS Sep File()
   Application.ScreenUpdating = False
   Application.DisplayAlerts = False
    Dim WS As Worksheet
                                                          23
    Dim Folder As String
    Folder = ThisWorkbook Path
    ThisWorkbook.Save
    For Each WS In ThisWorkbook.Worksheets
        WS.Copv
        ActiveWorkbook.SaveAs Folder & "\" & WS.Name & ".xlsx"
        ActiveWorkbook.Close
   Next WS
   VBA.MsgBox ("All the Files Saved in This Path - " & Folder)
   Application.ScreenUpdating = True
   Application.DisplayAlerts = True
End Sub
```

- You have different worksheets in excel workbook and you want to create a separate file or workbooks for each worksheets.
- Simply, copy the Code from here and paste it in the VBE Editor Window as explained <u>here</u> and Run it.
- As a result, excel would create new workbook for each worksheet in excel at the same location/folder.

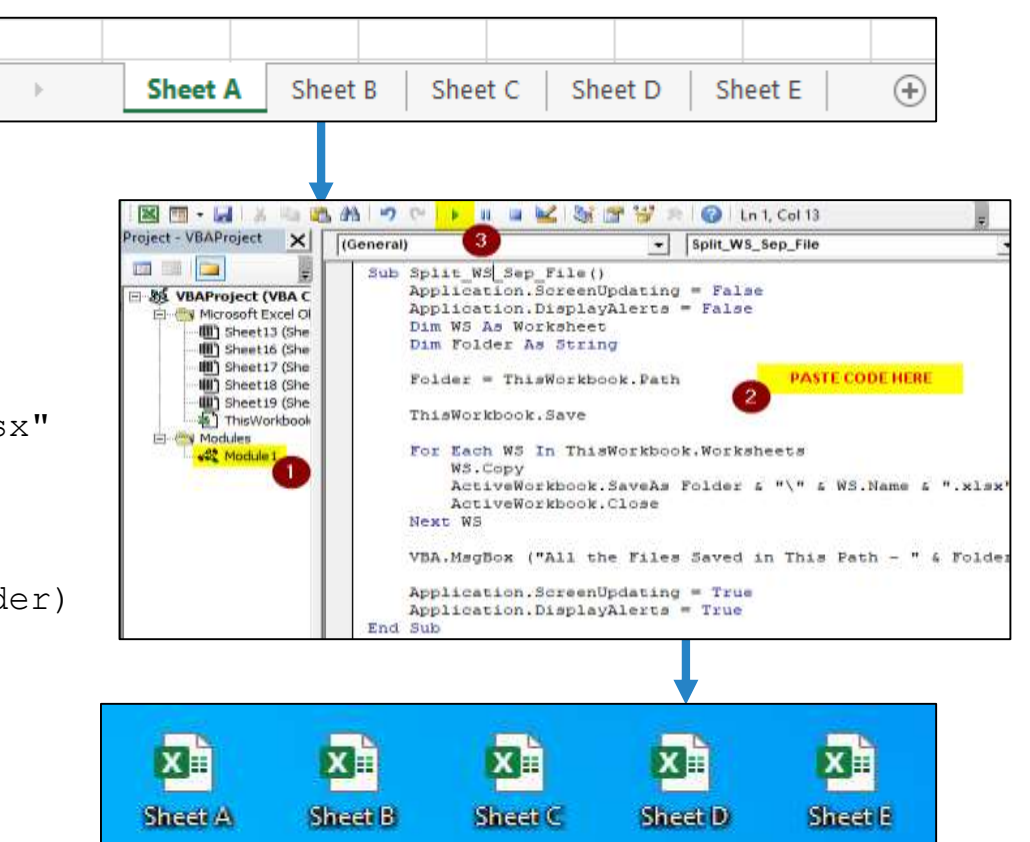

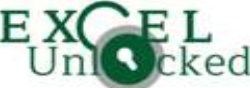

## SEPARATE TEXT AND NUMBERS FROM CELL CONTAINING BOTH TEXT & NUMBERS

```
Sub Extrct Text Num()
    Application.ScreenUpdating = False
    Dim Num As String, Text As String, Glb Num As String,
    Glb Text As String, Lst Cell As Long, i As Long, r As
    Long, Char Len As Long
                                                                1 1
    Lst Cell = Range("A1").End(xlDown).Row
                                                                2 V
                                                                3 V
    For i = 1 To Lst Cell
        Char Len = VBA.Len(Range("A" & i).Value)
        For r = 1 To Char Len
            If IsNumeric(Mid(Range("A" & i).Value, r, 1)) Then
                 Num = Mid(Range("A" & i).Value, r, 1)
            Else
                 Text = Mid(Range("A" & i).Value, r, 1)
            End If
            Glb Num = Glb Num & Num: Glb Text = Glb Text & Text
            Num = "": Text = ""
        Next r
                                               Make sure that the excel
        Range("B" & i).Value = Glb Text
                                               list is in cell A1, Also the
        Range("C" & i).Value = Glb Num
                                               worksheet containing list
        Glb Num = "": Glb Text = ""
                                                 should be an active
    Next i
                                                    worksheet.
    Application.ScreenUpdating = True
End Sub
```

- You have some values containing text and number combination in column A, and you want to separate the text and numbers.
- Simply, copy the Code from here and paste it in the VBE Editor Window as explained <u>here</u> and Run it.
- As a result, excel would separate the text and names in separate columns. You can copy them and use it wherever you like.

| Α                                                                                                    | _/      | ∼®,                      | С                                                  |                                                                                                    | А          | В            | С      |  |
|----------------------------------------------------------------------------------------------------|---------|--------------------------|----------------------------------------------------|----------------------------------------------------------------------------------------------------|------------|--------------|--------|--|
| 2Excel345                                                                                                    |         | لا                       |                                                    | 1                                                                                                    | 12Excel345 | Excel        | 12345  |  |
| V456rap543                                                                                                    |         | Text and                 |                                                    | 2                                                                                                    | W456rap543 | Wrap         | 456543 |  |
| 456B123A                                                                                                    |         | Numbers are<br>same cell |                                                    | 3                                                                                                    | V456B123A  | VBA          | 456123 |  |
|                                                                                                    | Project | - VSAProject X           | A 9 0                                              |                                                                                                    |            | Ln 21, Col 8 |        |  |
| VBAProject (VBA C<br>VBAProject (VBA C<br>Sheet13 (She<br>Sheet13 (She<br>She<br>Sheet13 (She<br>She<br>Sheet13 (She<br>She<br>Sheet13 (She<br>She<br>Sheet13 (She<br>She<br>She<br>She<br>She<br>She<br>She<br>She |         |                          | Sub Ex<br>Ap<br>Di<br>Ls<br>Fo<br>Sub<br>End<br>Su | <pre>Sub Extrct_Text_Num() Application.SoreenUpdating = False Dim Num As String, Text As String, Gib_Num As String, Gib_ Lst_Cell = Range("A1").End(xlDown).Row For i = 1 To Lst_Cell Char_Len = VBA.Len(Range("A" &amp; i).Value) For r = 1 To Char_Len If IsNumeric(Hid(Range("A" &amp; i).Value, r, 1)) Ther Num = Mid(Range("A" &amp; i).Value, r, 1) Else Text = Mid(Range("A" &amp; i).Value, r, 1) End If Gib_Num = Gib_Bum &amp; Num: Gib_Text = Gib_Text &amp; Tes Num = "": Text = "" Next : Range("B" &amp; i).Value = Gib_Text Range("C" &amp; i).Value = Gib_Rum Gib_Num = "": Gib_Text = "" Next i Application.SoreenUpdating = True End Sud</pre> |            |              |        |  |

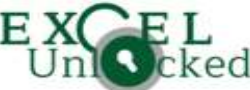

# CREATE FOLDER BASED ON THE EXCEL LIST IN THE COMPUTER

```
Sub Create Folder()
```

Application.ScreenUpdating = False Dim LstCell As Long Dim i As Long

LstCell = ActiveSheet.Range("A1").End(xlDown).Row

```
For i = 1 To LstCell
```

On Error Resume Next

```
VBA.MkDir ThisWorkbook.Path & "\" & Range("A" &
```

i).Value

```
Next i
```

```
Application.ScreenUpdating = True
End Sub
```

Make sure that the excel list is in cell A1, Also the worksheet containing list should be an active worksheet.

- You have an excel list in column A (list starting from A1) in Excel, and you want to create a separate folders based on this list.
- Simply, copy the Code from here and paste it in the VBE Editor Window as explained <u>here</u> and Run it.
- As a result, excel would create folders based on this list at the location/path of the excel.

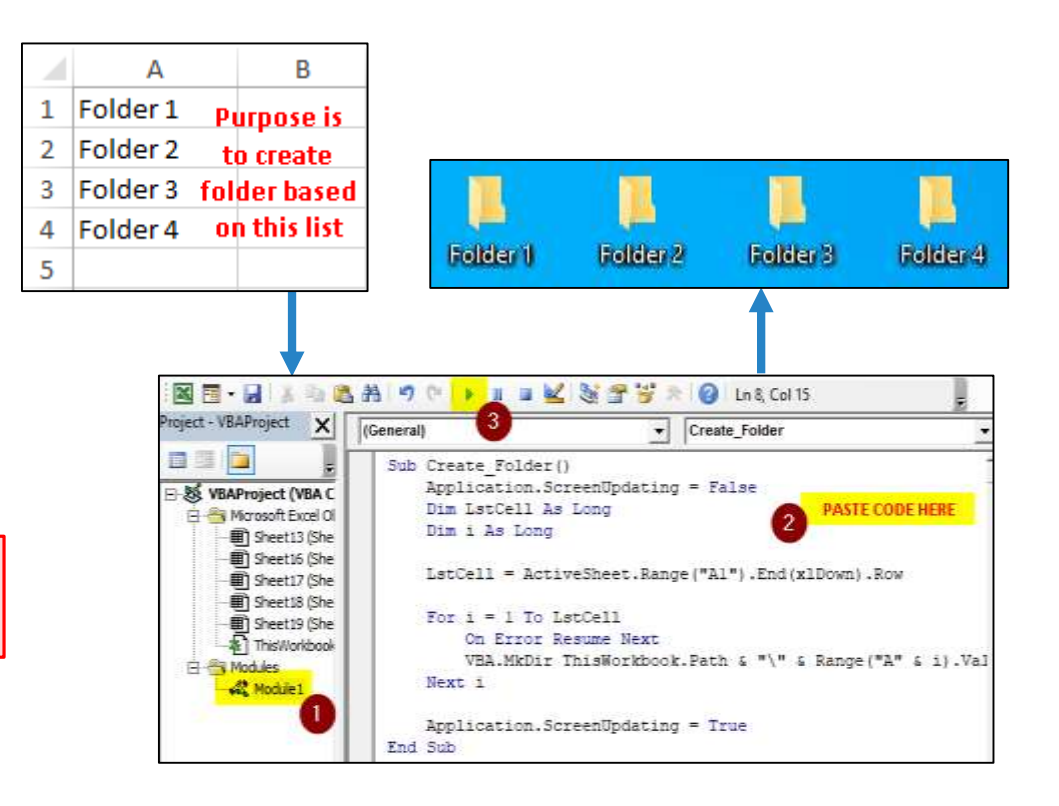

#### E X E L Un Cked

## CREATE NEW FOLDER FOR EACH WORKSHEET IN EXCEL WITH WORKSHEET NAME

Sub Create\_Folder()
Application.ScreenUpdating = False

Dim WS As Worksheet

For Each WS In ThisWorkbook.Worksheets
 VBA.MkDir ThisWorkbook.Path & "\" & WS.Name
Next WS

Application.ScreenUpdating = True End Sub

- The purpose here is to create folders for each of the worksheets in Excel (Folder name = Worksheet Name).
- Simply, copy the Code from here and paste it in the VBE Editor Window as explained <u>here</u> and Run it.
- As a result, excel would create folders for each of the worksheets in Excel with folder name as worksheet name.

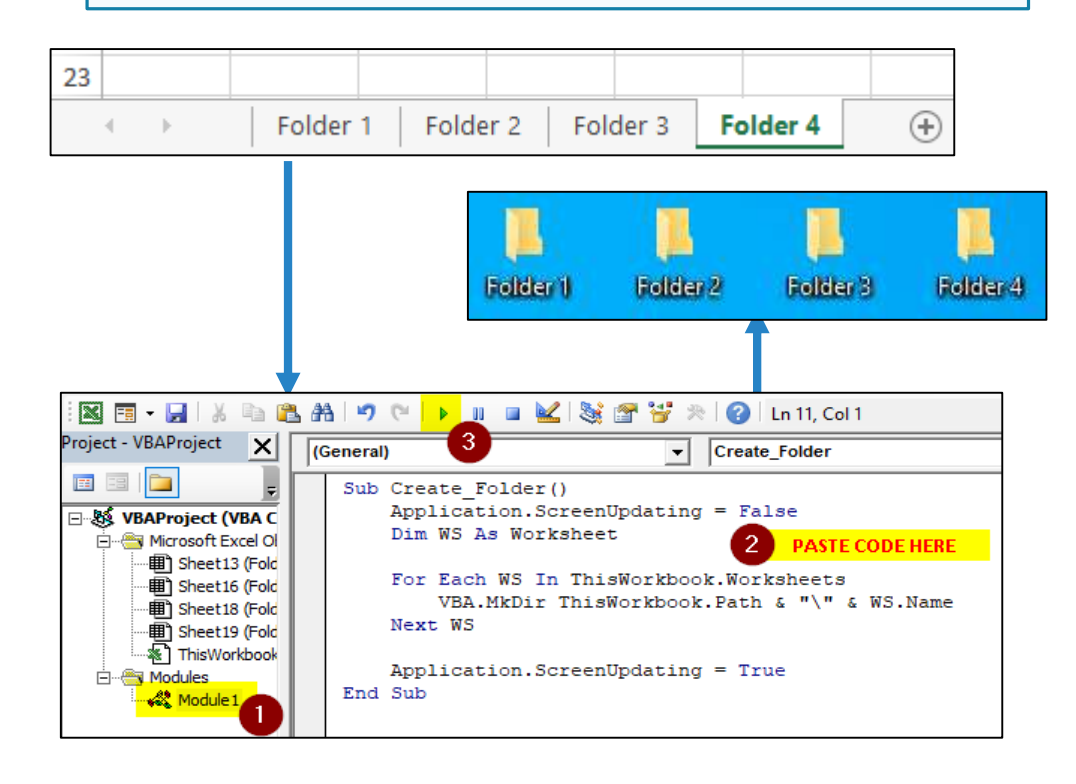

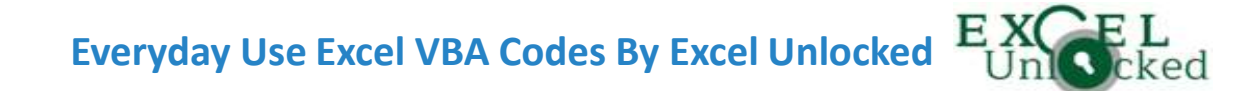

### THANK YOU FOR VISITING EXCELUNLOCKED